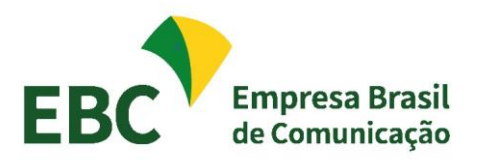

Empresa Brasil de Comunicação - EBC SCS Quadra 08, Bloco B 50 1º Subsolo Edifício Venâncio 2000 Asa Sul Caixa Postal 08840 Brasilia DF CEP 70333 900 www.ebc.com.br

Passo a passo para alterar o período da consulta.

Clique no campo período.

② Cer
← →

| ral de Chari 🗴 🛛 🥝 portal da transp. 🗙 🛛 🙆 Início - | Portal di 🗙 🛛 🕒 Conta do Gr | oogi 🗙 📔 🌀 portal da transp               | ×   🙆 Detalhamento                                                              | 🛛 🗙 📔 😧 Aprenda m                                              | ais o 🗙 📔 🜀 intranet                                            | ebc.co: 🗙   🆴 Recei        | as e Despi 🗙 📔 Ġ - port           | tal da transpi 🗙                                                      | Ø Detalhamento d 3 | × + ~               | - 0               | ×    |
|-----------------------------------------------------|-----------------------------|-------------------------------------------|---------------------------------------------------------------------------------|----------------------------------------------------------------|-----------------------------------------------------------------|----------------------------|-----------------------------------|-----------------------------------------------------------------------|--------------------|---------------------|-------------------|------|
| C 🏠 🔒 portaltransparencia.gov.br/receita            | as/consulta?ordenarPor=anol | Rdirecao=desc                             |                                                                                 |                                                                |                                                                 |                            |                                   |                                                                       |                    | 년 \$                | / * 🔕             |      |
| am.br] gerenci 📴 Google Tradutor  Login. Tesou      | uro Gere 📴 Cálculo Exato    | 🕥 MANUAL SIAFI WEB 👩 I                    | ttps://contas.tcu.g                                                             | Banco Central do Br                                            | Power BI - Data Act                                             | 🚺 Microsoft Powe           | r Bl 👩 Curso online I             | Power 🔝 Apre                                                          | nder Excel - Es    | 🗯 📋 Outros favorito | s   🔠 Lista de le | bura |
|                                                     | FILTRO «                    | « OCULTAR FILTI                           | ROS DE CONSULT                                                                  | A                                                              |                                                                 |                            |                                   |                                                                       |                    |                     |                   |      |
|                                                     | BUSCA LIVRE                 |                                           | ADOS:                                                                           |                                                                |                                                                 |                            |                                   |                                                                       |                    |                     |                   | 1    |
|                                                     | PERÍODO                     | Período de: 2022 X<br>Período até: 2022 X |                                                                                 |                                                                |                                                                 |                            |                                   |                                                                       |                    |                     |                   |      |
|                                                     | ÓRGÃO                       |                                           |                                                                                 |                                                                |                                                                 |                            |                                   | LIMPAR                                                                |                    |                     |                   | 1    |
|                                                     |                             | Dados atualizados até                     | : 31/01/2022                                                                    |                                                                |                                                                 |                            |                                   |                                                                       |                    |                     |                   | 1    |
|                                                     | NATUREZA DA<br>RECEITA      | Tabela de da                              | dos                                                                             |                                                                |                                                                 |                            |                                   |                                                                       | -                  |                     |                   |      |
|                                                     | Valor (R\$)                 |                                           |                                                                                 |                                                                |                                                                 |                            |                                   |                                                                       |                    |                     |                   |      |
|                                                     | ORÇAMENTO<br>ATUALIZADO     |                                           | AIXAR REMOVER                                                                   | ADICIONAR COLUNAS                                              | PAINEL DA RECEITA PÚB                                           | KA                         | VISUA                             | LIZAÇÃO GRÁFICA                                                       |                    |                     |                   |      |
|                                                     | RECEITA<br>REALIZADA        | AND +                                     | ÓRGÃO SUPERIOR ©                                                                | ÓRGÃO / ENTIDADE<br>Vinculada \$                               | UNIDADE GESTORA O                                               | CATEGORIA<br>ECONÔMICA \$  | ORIGEM ©                          | ESPÉCIE ¢                                                             |                    |                     | 6                 |      |
|                                                     |                             | 2022                                      | 32000 - Ministério<br>de Minas e Energia                                        | 32210 - Agência<br>Nacional de Energia<br>Elétrica             | 323028 - AGENCIA<br>NACIONAL DE<br>ENERGIA ELETRICA             | 1 - Receitas<br>Correntes  | 13 - Receita<br>Patrimonial       | 134 - Exploraçi<br>recursos natur                                     |                    |                     |                   |      |
|                                                     |                             | 2022                                      | 32000 - Ministério<br>de Minas e Energia                                        | 32396 - Agência<br>Nacional de<br>Mineração                    | 323100 - SETORIAL<br>ORCAMENTARIA E<br>FINANCEIRA - ANM         | 1 - Receitas<br>Correntes  | 13 - Receita<br>Patrimonial       | 134 - Exploraçi<br>recursos natur                                     |                    |                     |                   |      |
|                                                     |                             | 2022                                      | 26000 - Ministério<br>da Educação                                               | 26448 -<br>Universidade<br>Federal do Sul e<br>Sudeste do Pará | 158718 -<br>UNIVERSIDADE<br>FEDERAL DO SUL E<br>SUDESTE DO PARA | 2 - Receitas de<br>Capital | 24 - Transferências<br>de Capital | 242 - Transferé<br>dos Estados e<br>Distrito Federa<br>suas Entidades |                    |                     |                   |      |
|                                                     |                             | 2022                                      | 24000 - Ministério<br>da Clência,<br>Tecnologia,<br>Inovações e<br>Comunicações | 20301 - Comissão<br>Nacional de Energia<br>Nuclear             | 113209 - CNEN-<br>ORCAMENTO E<br>FINANCAS                       | 1 - Receitas<br>Correntes  | 15 - Receita<br>Industrial        | 151 - Receita d<br>Indústria extra<br>mineral                         |                    |                     |                   |      |
|                                                     |                             | 2022                                      | 39000 - Ministério<br>da Infraestrutura                                         | 62201 - Agência<br>Nacional de Aviação<br>Civil                | 113214 - AGENCIA<br>NACIONAL DE<br>AVIACAO CIVIL                | 1 - Receitas<br>Correntes  | 12 - Contribuições                | 121 - Contribu<br>sociais                                             |                    |                     |                   |      |
|                                                     |                             | 2022                                      | 54000 - Ministério<br>do Turismo                                                | 34902 - Fundo<br>Nacional de Cultura                           | 540030 - FUNDO<br>NACIONAL DA<br>CULTURA - FNC                  | 1 - Receitas<br>Correntes  | 19 - Outras Receitas<br>Correntes | 192 - Indenizas<br>restituições e<br>ressarcimento                    |                    |                     |                   |      |
|                                                     |                             | 2022                                      | 22000 - Ministério                                                              | 22000 - Ministério                                             | 130101 - COORD                                                  | 1 - Receitas               | 19 - Outras Receitas              | 191 - Multas                                                          |                    |                     |                   |      |

Digite o período de consulta desejado:

Exemplo: Início: 2022 Fim: 2022

## Clique em adicionar

| 😧 Central de Chair: 🗴 📔 🌀 portal da transp. 🗴 📔 🚱 Inicio - Portal d | di 🗙   🌀 Conta do Go    | oogi 🗙   🌀 portal da tra | nsp 🗙 🛛 🧭 Detalhamen                                                            | to d 🗙 🛛 🕝 Aprenda m                                           | sis c: x │ G intranet.e                                         | ebeleon 🗙   🔨 Rece         | ritas e Desp: 🗙 📔 🜀 por           | tal da transp 🗙 🥝                                                     | Detalhamento di X | +                | × -          | o ×             |
|---------------------------------------------------------------------|-------------------------|--------------------------|---------------------------------------------------------------------------------|----------------------------------------------------------------|-----------------------------------------------------------------|----------------------------|-----------------------------------|-----------------------------------------------------------------------|-------------------|------------------|--------------|-----------------|
| ← → C ☆ 🔒 portaltransparencia.gov.br/receitas/cons                  | sulta?ordenarPor=ano8   | Stdirecao=desc           |                                                                                 |                                                                |                                                                 |                            |                                   |                                                                       |                   | Ŀ                | r 🤌 🕯        | • 🔕 🗉           |
| 😥 (bb.com.br) gerenci 💁 Google Tradutor 🏻 🐒 Login. Tesouro Gere     | e 📴 Cálculo Exato       | MANUAL SIAFI WEB         | https://contas.tcu.g                                                            | 😂 Banco Central do Br                                          | 🔕 Power BI - Data Aca                                           | 📖 🔥 Microsoft Pow          | ver Bl 🔕 Curso online             | Power 🔝 Aprende                                                       | er Excel - Es     | »   🛄 Outros fav | oritos   🛅 I | ista de leitura |
| FILT                                                                | rro «                   | Período                  | «                                                                               | .TA                                                            |                                                                 |                            |                                   |                                                                       |                   |                  |              |                 |
|                                                                     | BUSCA LIVRE             | 10                       |                                                                                 |                                                                |                                                                 |                            |                                   |                                                                       |                   |                  |              | 1               |
|                                                                     | PERÍODO                 | 2022<br>Fim              |                                                                                 |                                                                |                                                                 |                            |                                   |                                                                       |                   |                  |              |                 |
|                                                                     | ÓRGÃO                   | 2022                     |                                                                                 |                                                                |                                                                 |                            |                                   | LIMPAR                                                                |                   |                  |              | - 1             |
|                                                                     | NATUREZA DA<br>RECEITA  |                          | MAR                                                                             |                                                                |                                                                 |                            |                                   |                                                                       |                   |                  |              |                 |
| Val                                                                 | lor (R\$)               | ·                        |                                                                                 |                                                                |                                                                 |                            |                                   |                                                                       |                   |                  |              |                 |
|                                                                     | ORÇAMENTO<br>ATUALIZADO |                          | 0                                                                               | MADICIONAR COLUNAS                                             | PAINEL DA RECEITA PÚBL                                          | ICA                        | VISUA                             | LIZAÇÃO GRÁFICA                                                       |                   |                  |              |                 |
|                                                                     | RECEITA<br>REALIZADA    |                          |                                                                                 | ÓRGÃO / ENTIDADE<br>VINCULADA \$                               | UNIDADE GESTORA ©                                               | CATEGORIA<br>ECONÔMICA \$  | ORIGEM ©                          | ESPÉCIE ©                                                             |                   |                  |              | 0               |
|                                                                     |                         |                          |                                                                                 | 32210 - Agência<br>Nacional de Energia<br>Elétrica             | 323028 - AGENCIA<br>NACIONAL DE<br>ENERGIA ELETRICA             | 1 - Receitas<br>Correntes  | 13 - Receita<br>Patrimonial       | 134 - Exploraçi<br>recursos natur                                     |                   |                  |              |                 |
|                                                                     |                         |                          | a                                                                               | 32396 - Agência<br>Nacional de<br>Mineração                    | 323100 - SETORIAL<br>ORCAMENTARIA E<br>FINANCEIRA - ANM         | 1 - Receitas<br>Correntes  | 13 - Receita<br>Patrimonial       | 134 - Exploraçi<br>recursos natur                                     |                   |                  |              |                 |
|                                                                     |                         | 2022                     | 26000 - Ministério<br>da Educação                                               | 26448 -<br>Universidade<br>Federal do Sul e<br>Sudeste do Pará | 158718 -<br>UNIVERSIDADE<br>FEDERAL DO SUL E<br>SUDESTE DO PARA | 2 - Receitas de<br>Capital | 24 - Transferências<br>de Capital | 242 - Transferé<br>dos Estados e<br>Distrito Federa<br>suas Entidades |                   |                  |              |                 |
|                                                                     |                         | 2022                     | 24000 - Ministério<br>da Ciência,<br>Tecnologia,<br>Inovações e<br>Comunicações | 20301 - Comissão<br>Nacional de Energia<br>Nuclear             | 113209 - CNEN-<br>ORCAMENTO E<br>FINANCAS                       | 1 - Receitas<br>Correntes  | 15 - Receita<br>Industrial        | 151 - Receita d<br>Indústria extra<br>mineral                         |                   |                  |              |                 |
|                                                                     |                         | 2022                     | 39000 - Ministério<br>da Infraestrutura                                         | 62201 - Agência<br>Nacional de Aviação<br>Civil                | 113214 - AGENCIA<br>NACIONAL DE<br>AVIACAO CIVIL                | 1 - Receitas<br>Correntes  | 12 - Contribuições                | 121 - Contribu<br>socials                                             |                   |                  |              |                 |
|                                                                     |                         | 2022                     | 54000 - Ministério<br>do Turísmo                                                | 34902 - Fundo<br>Nacional de Cultura                           | 540030 - FUNDO<br>NACIONAL DA<br>CULTURA - FNC                  | 1 - Receitas<br>Correntes  | 19 - Outras Receitas<br>Correntes | 192 - Indenizas<br>restituições e<br>ressarcimento:                   |                   |                  |              |                 |
|                                                                     |                         | 2022                     | 22000 - Ministério                                                              | 22000 - Ministério                                             | 130101 - COORD                                                  | 1 - Receitas               | 19 - Outras Receitas              | 191 - Multas                                                          |                   |                  |              |                 |

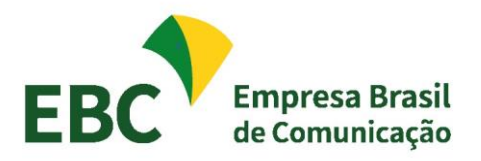

Empresa Brasil de Comunicação - EBC SCS Quadra 08, Bloco B 50 1º Subsolo Edifício Venâncio 2000 Asa Sul Caixa Postal 08840 Brasilia DF CEP 70333 900 www.ebc.com.br

Clique no campo "consultar" para efetivar a consulta.

| 🖉 Central de Chari 🗙 🛛 C portal da transpi 🗙 🛛 🚱 Inicio - | Portal di 🗙 📔 🜀 Conta do Goc | igi 🗴 📔 🌀 portal da transj                                                | × Ø Detalhamento                                                                | o d 🗙 🛛 🚱 Aprenda m                                            | ais 🗢 🗙 📔 🌀 intranet.                                           | ebc.co: 🗙   🔨 Rece         | ritas e Despi 🗙 📔 🜀 ipor          | al da transp 🗙 🔞                                                      | Detalhamento 🖉 🗙 | + ~                  | - 0                | ×      |
|-----------------------------------------------------------|------------------------------|---------------------------------------------------------------------------|---------------------------------------------------------------------------------|----------------------------------------------------------------|-----------------------------------------------------------------|----------------------------|-----------------------------------|-----------------------------------------------------------------------|------------------|----------------------|--------------------|--------|
| ← → C ☆ @ portaltransparencia.gov.br/receita              | s/consulta?paginacaoSimples  | true&tamanhoPagina=8                                                      | offset=8tdirecaoOrder                                                           | acao=asc&de=20188                                              | ate=2022&colunasSe                                              | lecionadas=ano%2C          | orgaoSuperior%2Corga              | %2CunidadeGesto                                                       | ra%2Ccategoria%2 | Corigem 🖻 🛊          | / <b>* 0</b>       |        |
| 🕵 [bb.com.br] gerenci 📴 Google Tradutor 🏾 🚮 Login. Tesou  | ro Gere 🔃 Cálculo Exato 🛛    | MANUAL SIAFI WEB                                                          | https://contas.tcu.g                                                            | Banco Central do Br                                            | 🕒 Power BI - Data Aca                                           | a 🚺 Microsoft Poe          | rer 81 👌 Curso online             | Power 🚺 Aprend                                                        | ler Excel - Es   | » 📔 🔂 Outros favorit | tos   🛅 Lista de I | eitura |
|                                                           | FILTRO «                     | « OCULTAR FILT                                                            | ROS DE CONSULI                                                                  | rA                                                             |                                                                 |                            |                                   |                                                                       |                  |                      |                    |        |
|                                                           | BUSCA LIVRE                  |                                                                           | CADOS:                                                                          |                                                                |                                                                 |                            | 1                                 |                                                                       |                  |                      |                    |        |
|                                                           |                              | Período de: 2021                                                          |                                                                                 |                                                                |                                                                 |                            | - 1                               |                                                                       |                  |                      |                    |        |
|                                                           | PERÍODO                      | Período até: 2022 😫                                                       |                                                                                 |                                                                |                                                                 |                            |                                   |                                                                       |                  |                      |                    | 1      |
|                                                           | ÓRGÃO                        | CONSULTAR LIMPAR                                                          |                                                                                 |                                                                |                                                                 |                            |                                   |                                                                       |                  |                      |                    |        |
|                                                           |                              | Dedos atualizados atá: 31/01/2022                                         |                                                                                 |                                                                |                                                                 |                            |                                   |                                                                       |                  |                      |                    |        |
|                                                           | NATUREZA DA<br>RECEITA       | Tabela de dados                                                           |                                                                                 |                                                                |                                                                 |                            |                                   |                                                                       |                  |                      |                    |        |
| Valor (R5)                                                |                              |                                                                           |                                                                                 |                                                                |                                                                 |                            |                                   |                                                                       |                  |                      |                    |        |
|                                                           | ORÇAMENTO<br>ATUALIZADO      | 😝 IMPRIMIR 📩 BAKAR 🔲 🔝 REMOVERADICIONAR COLUMAS 🔇 PAINEL DA RECITA PÚRICA |                                                                                 |                                                                |                                                                 |                            |                                   |                                                                       |                  |                      |                    |        |
|                                                           | RECEITA                      |                                                                           |                                                                                 | áncio unmonor                                                  |                                                                 | CATTERNA                   |                                   |                                                                       |                  |                      |                    | 5      |
|                                                           | REALIZADA                    | ANO 🗸                                                                     | ÓRGÃO SUPERIOR ©                                                                | VINCULADA \$                                                   | UNIDADE GESTORA 🗢                                               | ECONÔMICA ¢                | ORIGEM ¢                          | ESPÉCIE ¢                                                             |                  |                      |                    | 2      |
|                                                           |                              | 2022                                                                      | 32000 - Ministério<br>de Minas e Energia                                        | 32210 - Agência<br>Nacional de Energia<br>Elétrica             | 323028 - AGENCIA<br>NACIONAL DE<br>ENERGIA ELETRICA             | 1 - Receitas<br>Correntes  | 13 - Receita<br>Patrimonial       | 134 - Exploraçi<br>recursos natur                                     |                  |                      |                    | 2      |
|                                                           |                              | 2022                                                                      | 32000 - Ministério<br>de Minas e Energia                                        | 32396 - Agência<br>Nacional de<br>Mineração                    | 323100 - SETORIAL<br>ORCAMENTARIA E<br>FINANCEIRA - ANM         | 1 - Receitas<br>Correntes  | 13 - Receita<br>Patrimonial       | 134 - Exploraçi<br>recursos natur                                     |                  |                      |                    |        |
|                                                           |                              | 2022                                                                      | 26000 - Ministério<br>da Educação                                               | 26448 -<br>Universidade<br>Federal do Sul e<br>Sudeste do Pará | 158718 -<br>UNIVERSIDADE<br>FEDERAL DO SUL E<br>SUDESTE DO PARA | 2 - Receitas de<br>Capital | 24 - Transferências<br>de Capital | 242 - Transferé<br>dos Estados e<br>Distrito Federa<br>suas Entidades |                  |                      |                    |        |
|                                                           |                              | 2022                                                                      | 24000 - Ministério<br>da Ciência,<br>Tecnologia,<br>Inovações e<br>Comunicações | 20301 - Comissão<br>Nacional de Energia<br>Nuclear             | 113209 - CNEN-<br>ORCAMENTO E<br>FINANCAS                       | 1 - Receitas<br>Correntes  | 15 - Receita<br>Industrial        | 151 - Receita d<br>Indústria extra<br>mineral                         |                  |                      |                    |        |
|                                                           |                              | 2022                                                                      | 39000 - Ministério<br>da Infraestrutura                                         | 62201 - Agência<br>Nacional de Avlação<br>Civil                | 113214 - AGENCIA<br>NACIONAL DE<br>AVIACAD CIVIL                | 1 - Receitas<br>Correntes  | 12 - Contribuições                | 121 - Contribu<br>socials                                             |                  |                      |                    |        |
|                                                           |                              | 2022                                                                      | 54000 - Ministério<br>do Turismo                                                | 34902 - Fundo<br>Nacional de Cultura                           | 540030 - FUNDO<br>NACIONAL DA<br>CULTURA - FNC                  | 1 - Receitas<br>Correntes  | 19 - Outras Receitas<br>Correntes | 192 - Indenizas<br>restituições e<br>ressarcimento                    |                  |                      |                    |        |
|                                                           |                              | 2022                                                                      | 22000 - Ministério                                                              | 22000 - Ministério                                             | 130101 - COORD                                                  | 1 - Receitas               | 19 - Outras Receitas              | 191 - Multas                                                          |                  |                      |                    |        |
|                                                           |                              |                                                                           |                                                                                 |                                                                |                                                                 |                            |                                   |                                                                       |                  |                      |                    |        |

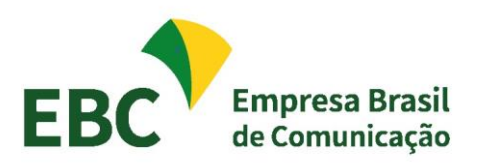

Empresa Brasil de Comunicação - EBC SCS Quadra 08, Bloco B 50 1º Subsolo Edifício Venâncio 2000 Asa Sul Caixa Postal 08840 Brasilia DF CEP 70333 900 www.ebc.com.br

## Observações:

- O resultado da consulta poderá ser classificado de forma crescente ou decrescente clicando nos campos do cabeçalho.

| 🛞 www.; 🗙   G portal 🗙   G intran: 🗙 🚱 Detali 🛪       | 🖉 🖉 Docur: 🗙 🛛 🜀 tutori: 3                                                         | K   🙆 Video: X   🔗 A                                                                                | Apren 🗙   🌀 portal 🗕                   | t   🆴 Intran 🗙   <table-cell></table-cell>  | Docur 🗙   😧 Nova                                 | ×   G ILOVI ×                                       | 🔕 Baixar 🗙   🔝 Tri                | ans; 🗙   🕘 Detall 🗙   🕘 De                        | stall ×   +       | ~ <b>- 0</b>       | ×          |
|-------------------------------------------------------|------------------------------------------------------------------------------------|----------------------------------------------------------------------------------------------------|----------------------------------------|---------------------------------------------|--------------------------------------------------|-----------------------------------------------------|-----------------------------------|---------------------------------------------------|-------------------|--------------------|------------|
| ← → C ☆ @ portaldatransparencia.gov.br/rece           | itas/consulta.asp?paginacaoSin                                                     | nples=true&tamanhoPagi                                                                              | ina=&offset=&direcao                   | Ordenacao = asc&col                         | nasSelecionadas=ano?                             | %2CorgaoSuperior%2                                  | Corgao%2CunidadeGe                | stora%2Ccategoria%2Corigem                        | %2Cespecie%2C 🖉   | a) 🤌 🗰 (           | ۰.         |
| 💈 (bb.com.br) gerenci 🧤 Google Tradutor 🦷 Login Tesou | ro Gere 🖸 Cálculo Exato 📀                                                          | MANUAL SIAFI WEB 🔇                                                                                  | https://contas.tcu.g 🕻                 | Banco Central do Br                         | Power BI - Data Aca                              | 🚺 Microsoft Powe                                    | r Bl 👌 Curso online I<br>ORIGE    | Power 🛄 Aprender Excel - Es<br>M DOS DADOS        | »   🛄 Outros favo | eritos   🔡 Lista e | de leitura |
|                                                       | PILTRO C<br>BUSCA LIVRE<br>PERIODO<br>ORGÃO<br>NATUREZA DA<br>RECETA<br>ATUALIZADO | OCULTAR FILT     FILTROS APLIC     FILTROS APLIC     Periodo ate: 2021     Orgào:      Tabela de da | LIMPAR                                 |                                             |                                                  | •                                                   |                                   |                                                   |                   |                    |            |
|                                                       | RECEITA<br>REALIZADA                                                               |                                                                                                    | BADGAR REMOVER//                       | LIZAÇÃO GRÁFICA                             |                                                  |                                                     |                                   |                                                   |                   |                    |            |
|                                                       |                                                                                    | ANO 🗸                                                                                               | ÓRGÃO SUPERIOR Ø                       | ÓRGÃO / ENTIDADE<br>VINCULADA ¢             | UNIDADE GESTORA Ø                                | CATEGORIA<br>ECONÔMICA ©                            | ORIGEM Ø                          | ESPÉCIE ©                                         |                   |                    |            |
|                                                       |                                                                                    | 2021                                                                                                | 41000 - Ministério<br>das Comunicações | 20415 - Empresa<br>Brasil de<br>Comunicação | 115406 - EMPRESA<br>BRASIL DE<br>COMUNICACAO S.A | 1 - Receitas<br>Correntes                           | 19 - Outras Receitas<br>Correntes | 199 - Demais<br>receitas correr                   |                   |                    |            |
|                                                       |                                                                                    | 2021                                                                                                | 41000 - Ministério<br>das Comunicações | 20415 - Empresa<br>Brasil de<br>Comunicação | 115406 - EMPRESA<br>BRASIL DE<br>COMUNICACAO S.A | 1 - Receitas<br>Correntes                           | 12 - Contribuições                | 122 - Contribu<br>econômicas                      |                   |                    |            |
|                                                       |                                                                                    | 2021                                                                                                | 41000 - Ministério<br>das Comunicações | 20415 - Empresa<br>Brasil de<br>Comunicação | 115406 - EMPRESA<br>BRASIL DE<br>COMUNICACAO S.A | 1 - Receitas<br>Correntes                           | 16 - Receita de<br>Serviços       | 161 - Serviços<br>Administrativo<br>Comerciais Ge |                   |                    |            |
|                                                       |                                                                                    | 2021                                                                                                | 41000 - Ministério<br>das Comunicações | 20415 - Empresa<br>Brasil de<br>Comunicação | 115406 - EMPRESA<br>BRASIL DE<br>COMUNICACAO S.A | 7 - Receitas<br>Correntes - intra-<br>orçamentárias | 72 - Contribuições                | 722 - Contribu<br>econômicas                      |                   |                    |            |
|                                                       |                                                                                    | 2021                                                                                                | 41000 - Ministério                     | 20415 - Empresa                             | 115406 - EMPRESA                                 | 1 - Receitas                                        | 13 - Receita                      | 132 - Valores                                     |                   |                    |            |

- Para imprimir , baixar, remover / adicionar campos, visualizar graficamente utilize os menus que aparecem acima do cabeçalho da tabela de dados